# **IODDMINI** GUÍA RÁPIDA

Este manual ha sido **traducido del inglés** Versión al idioma a través de Google Translator. Si encuentra algún error gramatical / ortográfico,

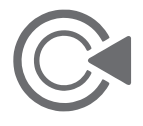

por favor contáctenos a través del correo electrónico a continuación. **CS@iodd.kr** 

# Gracias especiales por esperar iodd mini!

# Comenzando

- El SSD interno se envía sin inicializar.
   Inicialización y particionamiento y formato son obligatorios.
- 1. El firmware integrado es la última versión, La actualización del firmware no es necesaria en este momento
- Puede seleccionar el tipo de partición (GPT / MBR) y el formato (NTFS / exFAT / FAT32) son compatibles con varias particiones.
- Si hay un archivo ISO en cualquier carpeta de cualquier partición, puedes montarlo. Si tiene varias particiones, puede seleccionar la partición. (botón 4 presione 3 segundos)
- 4. seleccione el archivo y presione el botón 5.

## Puedes consultar la información (nombre / talla)

5. Si presiona el botón 0 en cualquier pantalla,

#### Hay ayuda disponible.

6. Si copia muchos datos, es posible que se genere algo de calor. En uso normal, se mantiene la temperatura adecuada

# Especificaciones

| Cifrado             | Frado AES256bit-XTS Max 16 dígitos              |  |  |  |  |  |
|---------------------|-------------------------------------------------|--|--|--|--|--|
| Monitor             | LCD TFT de 128x160                              |  |  |  |  |  |
| Controlar           | Interruptor táctil                              |  |  |  |  |  |
| SSD                 | 256 GB / 512 GB / 1 TB                          |  |  |  |  |  |
| Tamaño del producto | 40x90x9mm                                       |  |  |  |  |  |
| Peso                | 40g                                             |  |  |  |  |  |
| Material            | Plástico / Aclye / Caucho                       |  |  |  |  |  |
| Interfaz interna    | NGFF M.2 2242                                   |  |  |  |  |  |
| Interfaz externa    | Tipo USB 3.0 Micro-B                            |  |  |  |  |  |
| Poder               | DC + 5V USB                                     |  |  |  |  |  |
| Archivo de soporte  | ISO / VHD / RMD / VMDK / IMA                    |  |  |  |  |  |
| SO de soporte       | Windows 7 o posterior, OSX 10 o posterior       |  |  |  |  |  |
| Recorte / UAS       | no apoyo                                        |  |  |  |  |  |
| Caracteristicas     | Cifrado AES256                                  |  |  |  |  |  |
| Protección contra e | scritura / Unidades virtuales (ODD / HDD / RMD) |  |  |  |  |  |
|                     | Menú multilingüe / teclas de inicio             |  |  |  |  |  |
|                     | Ayuda incorporada / Windows-To-Go               |  |  |  |  |  |
|                     | Extracción segura de USB                        |  |  |  |  |  |

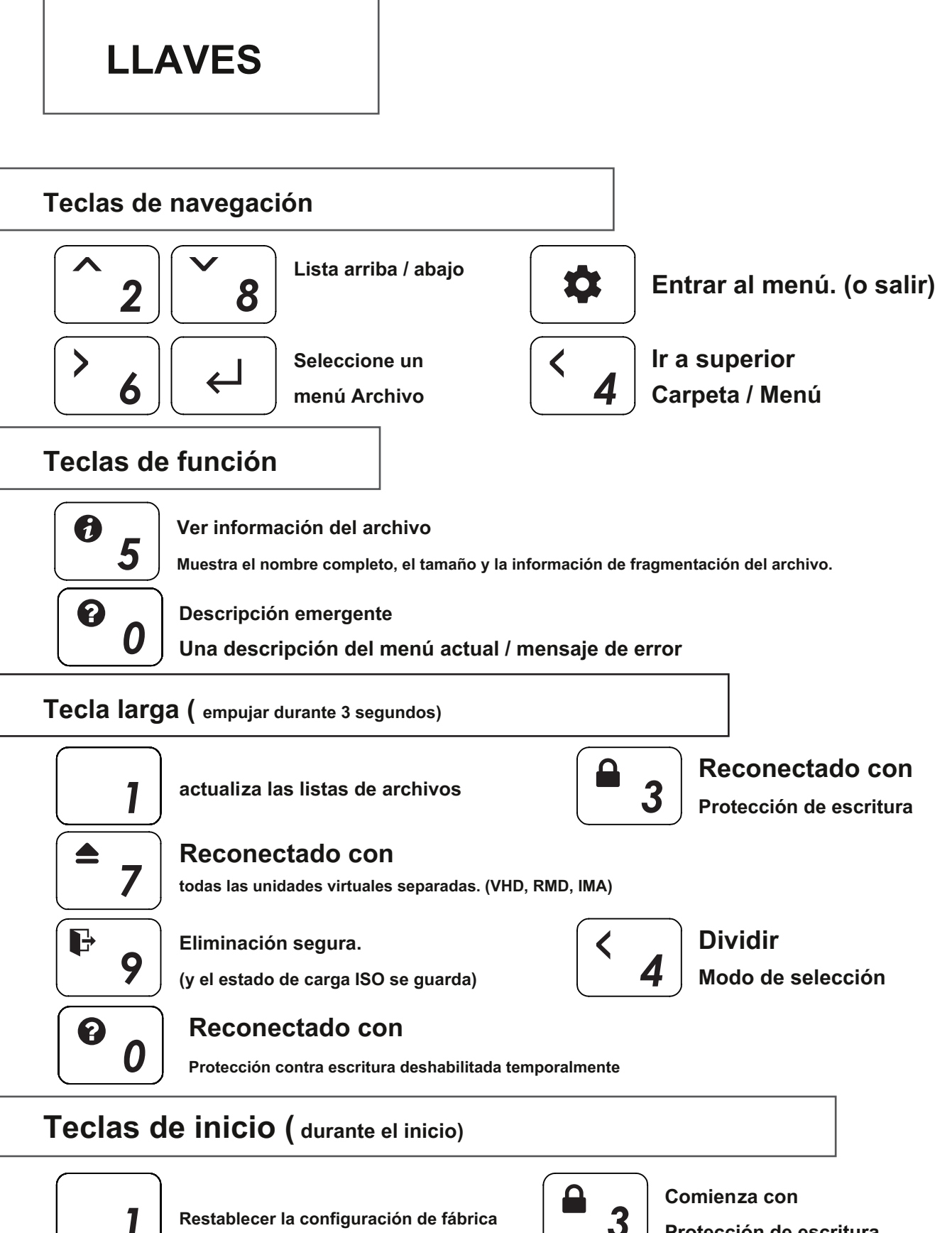

3 Protección de escritura

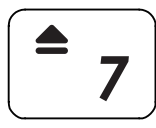

Se inicia sin conectarse a la PC

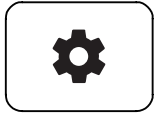

Entrar al menú sin conectar a la PC

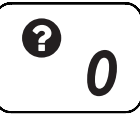

Muestra la información de la clave de inicio. sin conectar a la PC

# **IU PRINCIPAL**

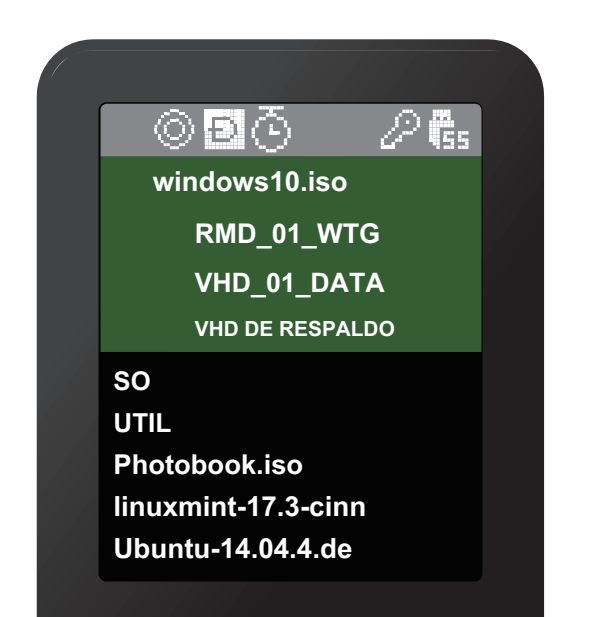

| Área de la barra de e | stado |
|-----------------------|-------|
|-----------------------|-------|

Área de información de unidades virtuales

Área de lista de archivos

#### Área de la barra de estado

#### Estado del dispositivo

| icono                                                         | Descripción                                                 |  |  |
|---------------------------------------------------------------|-------------------------------------------------------------|--|--|
| ල් / බ                                                        | Estado de activación / desactivación de protección contra   |  |  |
| escritura completa Estado de montaje / desmontaje del archivo |                                                             |  |  |
| C / D / H                                                     | ISO Estado de modo (CD / DUAL / HDD) Estado de energía      |  |  |
| ⊙ / ∠ <sup>z</sup>                                            | (temporizador / modo de suspensión) Cifrado AES256 activado |  |  |
| 2                                                             |                                                             |  |  |
|                                                               | Velocidad de conexión USB (3.0 / 2.0 / 1.1)                 |  |  |

#### Área de información de unidades virtuales

#### Informar ISO / VHD / RMD activo y configuraciones.

| filename.iso     Nombre de archivo montado en informe (ISO / VHD / RMD) |                                                                                               |  |  |
|-------------------------------------------------------------------------|-----------------------------------------------------------------------------------------------|--|--|
| Ð                                                                       | Informar el estado de la unidad virtual (extraíble / fija) Informar el estado de activación / |  |  |
|                                                                         | desactivación de la protección contra escritura (VHD / RMD)                                   |  |  |

#### Área de lista de archivos

- Lista de carpetas y archivos disponibles en el directorio seleccionado
- si desea otra partición, presione y mantenga presionado el botón 4 durante 3 segundos. Aparece [Modo de selección de partición].

# Función de unidad virtual

- Se puede montar un ODD virtual / tres VHD (o RMD) al mismo tiempo.
- La primera vez, busca automáticamente archivos montables en la partición más grande (GPT / MBR, NTFS / exFAT / FAT32)

Puede seleccionar la partición predeterminada (botón 4 en el área de la lista de archivos)

• El administrador de modo avanzado maneja la configuración de unidades virtuales individuales.

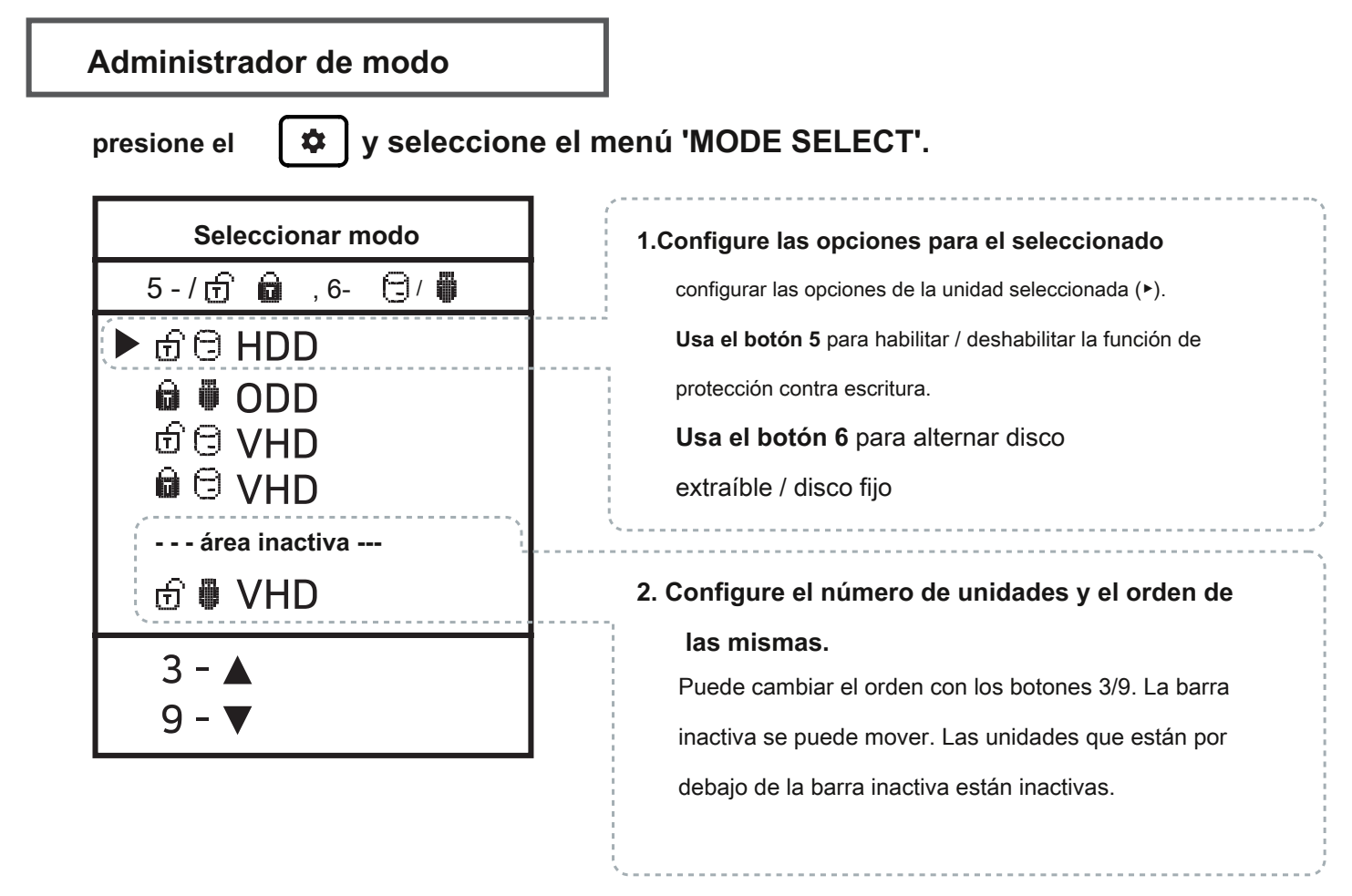

#### Para salir del modo de menú,

presione el

y se guarda la configuración.

- ※ Si cambia alguna opción en el Administrador de modos, el dispositivo se reinicia y todas las unidades virtuales montadas actualmente están desmontadas (ISO / VHD / RMD)
- % El orden de conducción en el menú puede ser el mismo

Área de información de unidades virtuales del IODD.

# Cifrado AES256

- iODD MINI admite el cifrado AES256bit-XTS.
- No se requiere la instalación de controladores ni software.
- Disponible para todos los sistemas operativos.
- La contraseña se puede configurar con 4 a 16 dígitos.
- Seguridad mejorada con claves de números aleatorios generadas cada vez

## Precauciones

X Cuando se establece / elimina cifrado, todos los datos se inicializan (en SSD).

X Si olvida su contraseña, es imposible recuperarla por ningún medio. X Si olvida su

contraseña, puede inicializar el SSD y reutilizarlo

convirtiendo el formato de la partición interna

(MBR -> GPT -> Lo que desea) (Se requiere desmontar el dispositivo) Sin embargo, todos los

datos existentes se perderán y la garantía quedará anulada.

#### Establecer cifrado

1. Presione el

**\$** y seleccione el elemento 'Cifrado AES256'.

- 2. Seleccione 'Establecer cifrado'
- 3. Aparecerá el mensaje '(Todos) los datos se perderán'. Seleccione '1. Si'.
- 4. Ingrese la contraseña para configurar (4 16 dígitos)
- 5. Solo se cifrarán los datos que escriba a partir de ahora.
- 6. Pida su contraseña cada vez que vuelva a conectarse.

## **Eliminar cifrado**

1. Presione el

y seleccione el elemento 'Cifrado AES256'.

- 2. Seleccione "Eliminar cifrado".
- 3. Aparecerá el mensaje '(Todos) los datos se perderán'. Seleccione '1. Si'.
- 4. Ingrese su contraseña. (4 16 dígitos)
- 5. Si se elimina el cifrado, todos los datos del SSD se inicializan con basura.

# Error de mensajes

### Verificar HDD

• Hay un error en la unidad. Por favor, hazlo [Solución de problemas]

## Sin partición apropiada

• No hay una partición adecuada.

#### Error de unidad

• Comuníquese con el servicio de atención al cliente (crmiod d@gmail.com )

#### Demasiados archivos

- Se superó el número máximo de archivos en una carpeta.
- ioddMini permite un máximo de 32 archivos o subcarpetas en una carpeta.
- Divida la carpeta en subcarpetas.
- •
- No hay subcarpetas ni archivos compatibles en la carpeta actual.

#### Disco bloqueado

- Algunos programas retienen el disco. Desbloquee el disco.
- Si desea desbloquear manualmente, vuelva a conectar el cable USB.

### DEFRAG

- Se permite la fragmentación del archivo ISO hasta 24 piezas. No para VHD.
- Utilice el Desfragmentador de disco para la desfragmentación de disco.

#### No usar dinámico

• No se admite Dynamic VHD. VHD fijo solo es compatible.

#### No usar escaso

• No se admiten archivos dispersos.

# Solución de problemas

- Siga estos pasos hasta que desaparezca el error.
- 1. presione [7] y manténgala presionada. y luego conéctese a la PC
- 2. presione [1] y mantenga presionado. y luego conéctese a la PC
- 3. Verifique el disco. (para ventanas)
- 4. pdate con el último firmware
- 5. Reinicie la PC
- 6. Cambie el cable USB y conéctelo al panel posterior de la PC
- 7. Conéctese a otra PC
- 8. Conéctese a la PC presionando [9] e ingrese durante 7 segundos. espere 2-3 minutos.

# Mensajes de estado

| Por favor espera        | por favor espera.                                 |
|-------------------------|---------------------------------------------------|
| Desconectar             | por favor desconecte.                             |
| Guardando datos         | espere a que se guarden los datos. por favor      |
| Actualizando Flash      | espere la actualización                           |
| Límite de entrada       | Se superó el número de errores de contraseña. por |
|                         | favor vuelva a conectar.                          |
| Vuelva a conectar USB   | por favor vuelva a conectar.                      |
| No coincide             | La contraseña no coincide. No se                  |
| SIN DISPOSITIVO !!!     | detecta HDD. Error de lectura de                  |
| ERROR DE DISCO DURO !!! | HDD.                                              |
|                         | o Demasiados sectores defectuosos. HDD tiene      |
| ADVERTENCIA DE HDD ???  | algunos sectores defectuosos.                     |
|                         |                                                   |

### Cómo mejorar cuando falla el reconocimiento USB

- Cuando el reconocimiento USB falla repetidamente en el sistema operativo / PC operativo Puede probar la utilidad [Limpieza del dispositivo].
- Aunque no es válido en todas las situaciones, las PC que usan muchos dispositivos USB pueden esperar mejores tasas y velocidades de reconocimiento al eliminar la información de uso de USB almacenada en el registro.

Descarga de limpieza del dispositivo

Puede descargarlo desde la siguiente dirección http. [Software gratuito]

https://www.uwe-sieber.de/misc\_tools\_e.html

## Guía

#### Ejecuta el programa como administrador

|     |             | DC      |         |              | Device Cleanup Tool | [Restricted] | _ □       | x |
|-----|-------------|---------|---------|--------------|---------------------|--------------|-----------|---|
|     | ~           | File    | Devices | Options H    | lelp                |              |           |   |
|     | Select a    |         |         | es:          |                     |              |           |   |
| rid | Removels    | elected |         |              | *                   | Class        | Last used | ^ |
|     | Territore 1 |         |         | D USB Device | 1                   | DiskDrive    | 108 Days  |   |

Seleccione el menú [Seleccionar todo] en el menú [Dispositivos].

Se selecciona toda la información de conexión USB en el registro.

| DC             |              |                    | Device Clean           | up Tool [Re   | stricted] | _ □       | × |
|----------------|--------------|--------------------|------------------------|---------------|-----------|-----------|---|
| File           | Devices      | Options            | Help                   |               |           |           |   |
| Non-p          | resent devic | es:                |                        |               |           |           |   |
| Devi           | ice Name     |                    | *                      |               | Class     | Last used | ^ |
|                | External HD  | D USB Devi         | ice                    |               | DiskDrive | 108 Days  |   |
|                | Virtual Ropp | y US <u>B Devi</u> | ce                     |               | DiskDrive | 854 Days  |   |
|                | Virtual Ropp | y USI              | Remove <u>R</u> evice  |               | DiskDrive | 272 Days  |   |
| ۵C (           | iso          |                    |                        |               | WPD       | 854 Days  |   |
| <b>D</b> ' 1   | 00M_1        |                    | Properties             |               | WPD       | 312 Days  |   |
| · L 2          | nd Generati  | on Intel(K)(       | lore(IM) Processor Fan | nity DRAM Con | System    | 220 Days  |   |
| • <b>1</b> . p | CPI 덮기       |                    |                        |               | System    | 220 Days  |   |

[clic derecho del mouse] en cualquiera de los elementos seleccionados.

Seleccione [Eliminar dispositivo] para eliminar la información del registro. Una vez finalizada la operación, reinicie la PC.

Requerido | Cancelar la desfragmentación del disco

- La unidad integrada en el lodd Mini es una unidad SSD.
- Debido a las características de las unidades SSD,

se recomienda desactivar la desfragmentación.

• Debe cancelar la reserva de desfragmentación mientras usa el VHD.

## Windows 8/10

1. En el explorador de archivos de Windows, haga clic con el botón derecho en iodd

mini. Seleccione [Propiedades] y seleccione la pestaña [Herramientas].

- 2. Seleccione [Optimizar] en [Optimización y desfragmentación de la unidad].
- 3. Seleccione Mini y marque el elemento [Optimización programada]. Si es así, haga clic en

[Cambiar configuración] y seleccione

[Ejecutar programa (recomendado)]. Desmarque el elemento.

## Windows 7

- 1. Ejecute [Defrag] en los paneles de control de Windows.
- 2. En la ventana Desfragmentador de disco que se abre, seleccione iodd mini para ver los elementos de programación.
- 3. Si se marca [Ejecución programada], elimínela.

## Si usa varias particiones

1. Cuando un lodd Mini se divide en varias particiones,

se puede reconocer como varias unidades en el Explorador o la Herramienta de administración.

2. Cancele el programa de desfragmentación del disco para todas y cada una de las

unidades.

# Guía VHD

- El lodd Mini puede usar archivos VHD para usar la unidad virtual (HDD) y la memoria USB virtual (RMD)
- Descarga la [herramienta VHD]

ftp://iodd.kr/open/vhd\_tools/

#### **Crear archivo VHD**

• Seleccione la pestaña [Crear] de la herramienta VHD.

| © VHD  | VHD Tool ++ - D |        |            |        |              |       |  |  |
|--------|-----------------|--------|------------|--------|--------------|-------|--|--|
| Create | Convert         | Extend | Defragment | Upload | Write To HDD | About |  |  |
|        |                 |        |            |        |              |       |  |  |

• Especifique la ubicación y el nombre de archivo de la mini en [Nombre de archivo].

| Create Continuous Fixed VHD |              |  |  |  |  |  |
|-----------------------------|--------------|--|--|--|--|--|
| FileName                    | ioddmini.vhd |  |  |  |  |  |

- Introduzca el tamaño del archivo VHD que se creará en [Tamaño].
  - !!! Debe ser menor o igual al tamaño de [Espacio lineal más grande].

| Largest | linear space |    | 5120410 |        |
|---------|--------------|----|---------|--------|
| Size    | 100          | MB | ~       | Create |
|         |              |    |         |        |

• Haga clic en [Crear] para crear el archivo VHD en la ruta seleccionada.

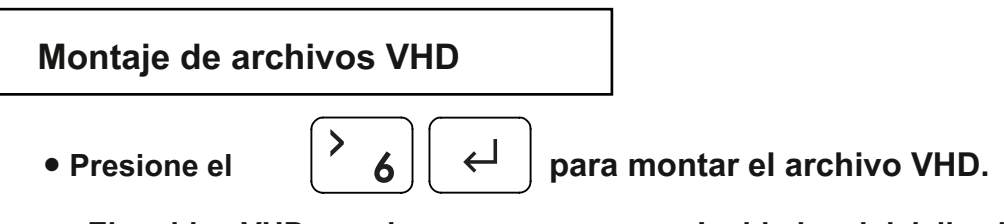

El archivo VHD creado se reconoce como 'unidad no inicializada'

# **VHD Creat de arranque**

- La utilidad RUFUS \* se puede utilizar para crear archivos VHD de arranque UEFI o discos Windows-to-go.
- Puede arrancar Solo es compatible con el sistema UEFI
- El archivo VHD debe configurarse como disco [extraíble]

### **RUFUS Descargar y ejecutar**

• Sitio de descarga (oficial)

#### https://rufus.ie/

• Después de la instalación, ejecute como administrador

| Rufus 3.5.1497                                                                | (Portable)               |                          | -             |           | ×        |               |  |
|-------------------------------------------------------------------------------|--------------------------|--------------------------|---------------|-----------|----------|---------------|--|
|                                                                               | portios                  |                          |               |           |          |               |  |
| Drive FIG                                                                     | perties —                |                          |               |           |          |               |  |
| Multiple Partitu                                                              | cione la unidad VHD mo   | ontada en el elemento [[ | Dispositivo]. |           |          |               |  |
|                                                                               | 2 Seleccione el arc      | hivo ISO original de     | la selecció   | n de ini  | cio      |               |  |
| Boot selection                                                                |                          |                          |               |           |          |               |  |
| WINTU-LISC-KC                                                                 |                          | · · · ·                  |               | ELECT     |          |               |  |
| Image option                                                                  | 3. Opciones de im        | hagen, seleccione Ins    | stalación e   | stàndar   | o Win-to | o-Go          |  |
| Destition of here                                                             | ws installation          | Transformed              |               |           | ~        |               |  |
| CDT CDT                                                                       | -                        | larget system            |               |           | 2        |               |  |
| GPT                                                                           | ×                        | UEFI (non CS             | IVI)          |           | · ·      |               |  |
| 4.El esquema de                                                               | partición establece el s | istema GPT / Target en   | UEFI.         |           |          |               |  |
|                                                                               | Drives                   |                          |               |           |          |               |  |
| Add fixes for                                                                 | old BIOSes (extra partit | tion, align, etc.)       |               |           |          |               |  |
| 5. Para instalaciones Win-To-Go, MBR / BIOS (o UEFI-CSM) será más compatible. |                          |                          |               |           |          |               |  |
| Format O                                                                      | ptions —                 |                          |               |           |          | -             |  |
| Volume label                                                                  |                          |                          |               |           |          |               |  |
| CES_X64FREV_K                                                                 | O-KR_DV5                 |                          |               |           |          |               |  |
| File system                                                                   |                          | Cluster size             |               |           |          |               |  |
| Large FAT32 (De                                                               | alault) v                | 32 kilobytes (           | (Default)     |           | $\sim$   |               |  |
|                                                                               | ,                        |                          |               |           |          |               |  |
| 6.Recomienda va                                                               | lores predeterminados p  | ara sistemas de archivos | s y tamaño de | e clúster |          |               |  |
|                                                                               |                          |                          | -             |           |          |               |  |
|                                                                               |                          | PEADV                    |               |           |          |               |  |
|                                                                               |                          | NEAU Y                   |               |           |          |               |  |
| 0 0                                                                           |                          | CTART                    |               | CL 0.05   |          |               |  |
| © ∪ ≈                                                                         |                          | START                    |               | CLOSE     |          |               |  |
| 1 device found                                                                |                          | 7. Presione el t         | potón de ir   | nicio y s | e crea e | el archivo de |  |
| L DEVICE (OUDO                                                                |                          |                          |               |           |          |               |  |

# Precauciones y uso de archivos VHD

- Los archivos VHD pueden usar varias configuraciones.
- Puede cambiar las propiedades del archivo VHD en cualquier momento con el menú [Administrador de modo].

Nunca elimine un archivo VHD que esté en uso (montado) ni cambie su ubicación, ya

que esto puede causar un error fatal en el SSD. y anule la programación de la

desfragmentación del disco de iodd mini

## Cambio fijo / extraíble

presione el y seleccione el elemento [Seleccionar MODO]. Seleccionar modo Botón 6 en el dispositivo seleccionado (►). El 5-/🕣 🖬 () . 6dispositivo se puede cambiar a extraíble o fijo. ▶ 🗄 🖯 HDD Retirable: Reconocido como extraíble 🛱 🛡 ODD ල් 🖯 VHD disco por el anfitrión 🔒 🖯 VHD Fijo: Reconocido como disco duro externo ----- Desactivar ------🖯 Fijo Retirable ල් 🖗 VHD

#### Protección contra escritura activada / desactivada

| Seleccionar modo | En el dispositivo seleccionado (▶),                       |
|------------------|-----------------------------------------------------------|
| 5-/🕣 💼 ,6- 🖯/ 🛑  | use el botón 5 para configurar el dispositivo para que la |
| ත් 🖯 HDD         | protección contra escritura esté activada / desactivada   |
| 🛱 🛡 ODD          | Esta opción se puede comprobar mediante el estado de      |
| ि 🖻 🖯 VHD        | bloqueo.                                                  |
| 🛛 🖯 VHD          | 🖬 En 🗊 APAGADO                                            |
| Desactivar       | ×*                                                        |

# **Bootcamp para MAC OSX**

• Las funciones de cifrado y WTG del IODD MINI permiten arrancar de forma segura incluso en MAC.

## **Preparativos**

- Archivo USB o VHD externo para el controlador del campo de arranque
  - Descargue el controlador desde el panel de control del campo de entrenamiento.
- Archivo VHD para la instalación del campo de entrenamiento (se recomienda fijo)

#### Configuración RUFUS

• La configuración predeterminada es la misma que para el arranque UEFI.

| Drive Properties ———                               |                         |
|----------------------------------------------------|-------------------------|
| Device                                             |                         |
| Multiple Partitions (F:) (G:) [120 GB]             | ~ E                     |
| Boot selection                                     |                         |
| Win10-LTSC-KOR.ISO                                 | ✓ Ø SELECT ▼            |
| Image option                                       |                         |
| Windows To Go                                      | ~                       |
| Partition scheme                                   | Target system           |
| GPT ~                                              | UEFI (non CSM) $\vee$ ? |
| <ul> <li>Hide advanced drive properties</li> </ul> |                         |
| List USB Hard Drives                               |                         |

Seleccione [Lista de unidades de disco duro USB] en [Propiedades avanzadas de la unidad].

Seleccione la unidad VHD de destino (fija) para instalar en el dispositivo.

Establezca el tipo de partición en [GPT] y el sistema de destino en [UEFI].

#### Despues del trabajo

Con su Mac apagada, conecte el Ipod Mini y presione

el botón de encendido mientras mantiene presionada la tecla [opción] para seleccionar un disco de

arranque. Elija el disco UEFI amarillo

[Mantenga presionada la tecla Control al instalar por primera vez]

• Instale el controlador de soporte de bootcamp.

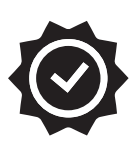

# Período de garantía

Solo los siguientes elementos estarán cubiertos por la garantía

Artículo aplicable

• IODD MINI Body - 1 año

Los siguientes elementos no están cubiertos por la garantía

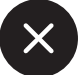

Elementos excluidos

- Paquete de cable USB
- Estuche
- Datos del usuario en la unidad SSD

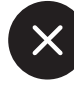

Incluso dentro del período de garantía, se excluirán los siguientes casos.

- 0. Etiquetas de sellado dañadas o dañadas en el cuerpo
- 1. Fallo debido a impacto eléctrico o físico
- 2. Fallo debido a modificación arbitraria
- 3. Fallo debido a un entorno fuera del rango de uso
- 4. Fallo debido a contaminación severa y rotura.

5. No se puede verificar la fecha de compra

- 6. Averías por desastres, volcanes, etc.
- 7. Fallo por uso incorrecto.
- 8. Alcance no cubierto por otro seguro contra incendios

Si la garantía no se aplica,

Se incurrirá en costos de reparación y se pueden denegar las reparaciones. La cobertura de la garantía es solo para los Estados Unidos, no para el resto del mundo.

Garantía, soporte técnico y otras consultas, contáctenos por correo electrónico.

CS@iodd.kr